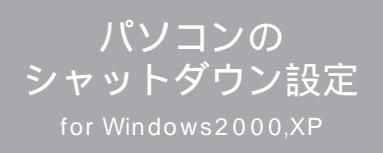

1. 「コントロールパネル」を開きます。

設定するPCを立ち上げ、「スター ト」 メニューの「設定」から「コントロー ルパネル」を開きます。

- 2.「電源オプション」のアイコンをダブル クリックします。
- 3. 「UPS」の項目を選択します。
- 4. 詳細欄の「選択(S)」ボタンをクリック します。

- 5. 「製造元の選択(S)」項目のリストから 「一般」を選択します。
- 「モデルの選択(M)」欄で「カスタム」
   をクリックして選択します。
- 7. 「ポート(P)」項目のリストからコムポ ート番号を選択します。
- 8. 「次へ(N)>」ボタンをクリックします。

電源オプションのアイコン

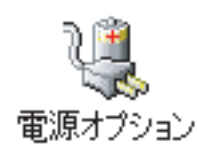

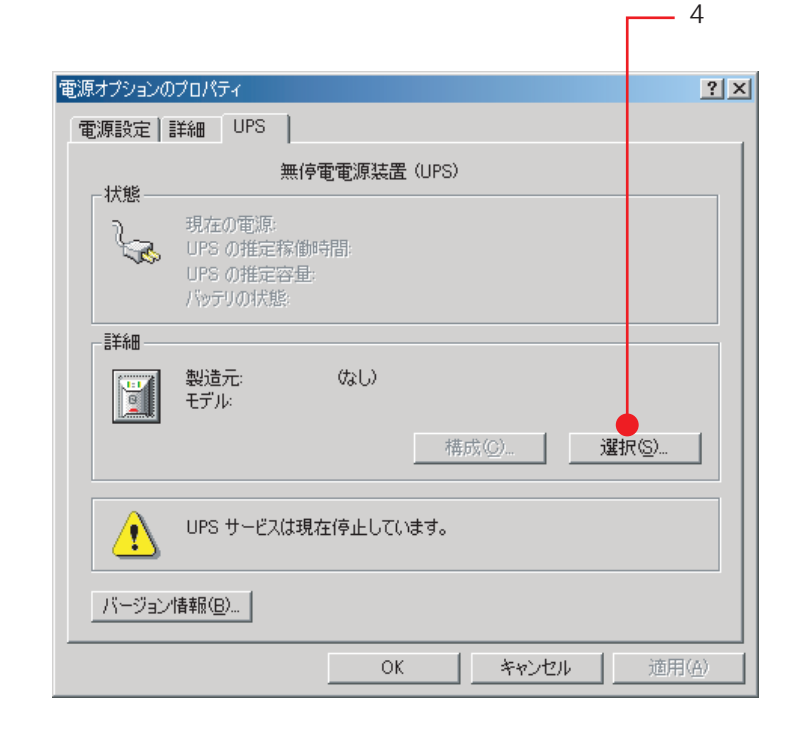

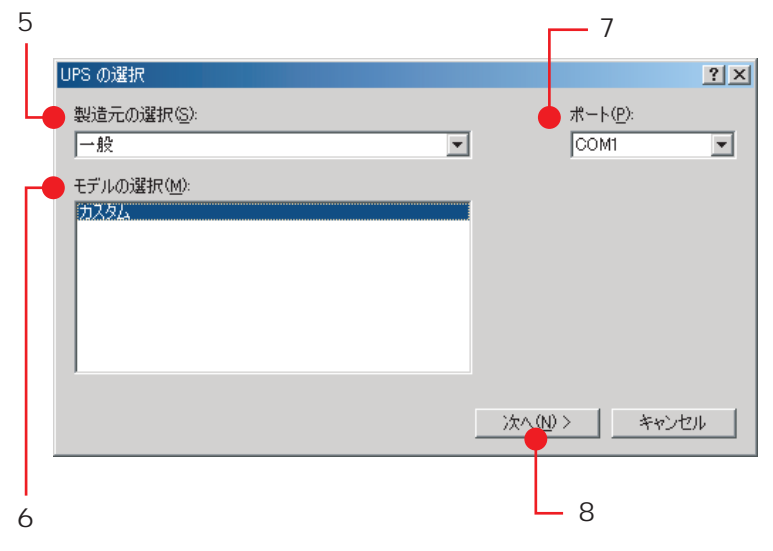

- 9. 「バッテリー低下(L)」、「UPSシャット ダウン(U)」のチェックをはずします。
- 10.「電源障害/バッテリー駆動(P)」の正負を 設定します。

| 負の選択機種 | PT-1500  |
|--------|----------|
|        | LT-1500  |
| 正の選択機種 | RPC6000L |
|        | RPC2800  |

11. 正負の選択ができましたら、「完了」ボタ ンをクリックします。

以上でパソコンのシャットダウン設定は 終了です。

| UPS インターフェイスの構成 - COM1             |           |               | <u>? ×</u> |
|------------------------------------|-----------|---------------|------------|
| _ UPS シグナルの極性:                     |           |               |            |
| きた: シグナルの極性:<br>い。                 | を構成する前に、し | IPS ドキュメントを必す | お読みくださ     |
| ✓ 電源障害/バッテリ駆動(P):                  | 〇負        | ⊙E            | >          |
| 🔲 バッテリの低下(L):                      | C 負       | ©Έ            |            |
| <ul> <li>UPS シャットダウン(U)</li> </ul> | ○負        | ©Έ            |            |
|                                    | < 戻る(B)   |               | キャンセル      |
|                                    |           |               |            |
| 9                                  |           |               | 11         |

\_\_\_\_10